# ChromaWeb™ LIGHT

## 1. Installation de ChromaWeb™ LIGHT

- Veuillez télécharger la dernière version CCC (min. 3.24.) à partir de ChromaWeb™ (Paramètres/Mon Compte/Bouton"Importer/Exporter/Téléchargements").
- Décompresser le fichier et démarrer l'installation en double-cliquant sur "Setup.exe".
- VEUILLEZ NOTER Si une version CCC intégrale est déjà installée, veuillez la désinstaller et redémarrer votre PC avant toute opération..
  Entrer la clé d'enregistrement [DM]INSTALLCRXLIGHT

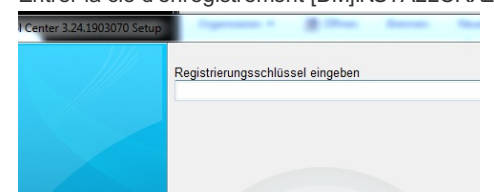

Une version CCC light sans marque va être installée.

#### 2. Premier démarrage et réglages

• En démarrant le CCC LIGHT vous allez voir

| Color Con | trol Center (software version 3.24 | .1903070 - (c)2019) |                                    |         |                   |
|-----------|------------------------------------|---------------------|------------------------------------|---------|-------------------|
|           | Volume                             | Job reference       | Job ID                             | Comment |                   |
| 1         |                                    |                     |                                    |         |                   |
|           |                                    |                     |                                    |         |                   |
| *         |                                    |                     |                                    |         |                   |
| d₽        |                                    |                     | <no data="" display="" to=""></no> |         |                   |
|           |                                    |                     |                                    |         |                   |
|           |                                    |                     |                                    |         |                   |
|           | Refresh list                       | etais               | tomize columns                     |         | <u>W</u> eigh job |
| •         |                                    |                     |                                    |         |                   |
|           |                                    |                     | *x                                 |         | System up to date |
|           |                                    |                     |                                    |         |                   |

• Cliquez sur la troisième icone à partir du haut ("Maintenance") et puis dans le menu sur "Contrôle de Communication"

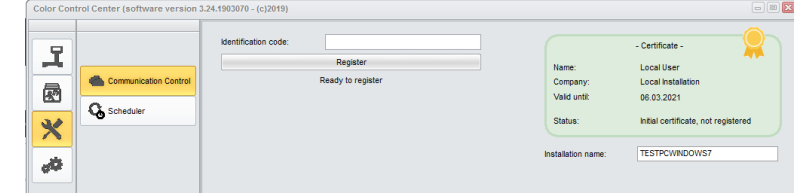

• Enregistrer votre installation locale.

Copiez votre code d'identification (15 digits) à partir de ChromaWeb™ (Paramètres/Mon Compte). Après enregistrement le CCC local reprend toutes les marques qui sont configurées dans votre profil/certificat.

Cliquer sur la quatrième icone à partir du haut ("Configuration") et puis dans le menu sur "Option de recherche"
 Cotor Control Center (software version 3.24.1993970 - (c)2019)

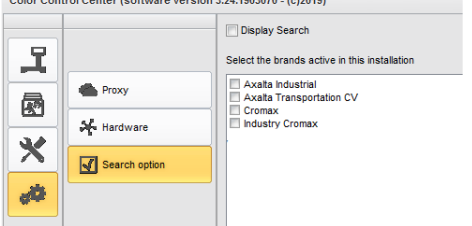

- Veuillez choisir la (les) marque(s) que vous voulez voir dans le CCC LIGHT.
- Cliquez sur le bouton "Appliquer" pour sauvegarder les modifications.

- Sur cette fenêtre de paramétrage vous pouvez voir l'option "Afficher la Recherche"
  - Si vous cochez l'option "Afficher la Recherche" vous aurez accès aux applications en ligne à partir de toutes les marques configurées. L'accès à la file des Tâches demeure comme dans la première option.

| Proxy     Froxy     K Hardware     Search option                         | Se                              | Display Search<br>lect the brands active in this installa<br>// Axata Industrial<br>// Axata Transportation CV<br>// cromax<br>// Industry Cromax                                | tion                                  |                       |       |
|--------------------------------------------------------------------------|---------------------------------|----------------------------------------------------------------------------------------------------|---------------------------------------|-----------------------|-------|
| CHROMAWE<br>COLOUR ANCILLARY MD                                          | ()2019)<br>BTM<br>( PERSONAL F( |                                                                                                    | Manufacturer                          | Colour code           | Croma |
| Colour name                                                              |                                 | Stock code                                                                                                    | Model                                 | Year                  |       |
| Colour name<br>Colour chip / Own referen<br>Soid Automat<br>Power search | Effect                          | Stock code Coller group Vour last formulas Vour last formulas Vour last formulas Vour last formulas Vour last Resources Vour last Resources Vour last Resources Autor Gels Dette | Model Region Remote (+ TINTED CLEAR.) | Vear Application Code | ~     |

 Si vous ne cochez pas l'option "Afficher la Recherche" vous obtiendrez la file des Tâches multi-marques montrant les tâches de toutes les marques configurées.

| Vok | ume            | Paint System | Colour code | Manufacturer | Job reference               | Job ID       | License plate | Panel Ref. | Colo  |
|-----|----------------|--------------|-------------|--------------|-----------------------------|--------------|---------------|------------|-------|
| P   | riority : Very | / High       |             |              |                             |              |               |            |       |
|     | 1.00           | CROMAX BRO   | 1.0701/     | AUDI         | INNE 100                    | 1            | 1000          | MEEDE      | DDA   |
|     | 1.00           | CRUMAX PRO   | LA/W        | AUDI         | INNE JOB                    |              | 15FE/09       | P10030     | РКА   |
|     | 1.00           | 500          | 3000-GL     | RAL          | INNE JOB                    | 4THOQLE93SLJ | 1SFE/09       | G1150      | FEUR  |
|     | monty : High   |              |             |              |                             |              |               |            |       |
|     | 1.00           | 500          | 3000-GL     | RAL          | INNE JOB                    | C06MM1E93RSL | 1SFE709       | G1150      | FEUE  |
| ΞP  | riority : Norr | mal          |             |              |                             |              |               |            |       |
| E   |                |              |             |              |                             |              |               |            |       |
|     | 1.00           | CROMAX PRO   | 202B        | ALFA ROMEO   | 201705120838                |              | GR-20170512   | X6524      | ROS   |
|     | 1.00           | CROMAX PRO   | LZ9Y        | AUDI         | 201705120838                |              | GR-20170512   | X1582      | PHAI  |
|     | 1.00           | CROMAX PRO   | LZ9Y        | AUDI         | 201705120838                |              | GR-20170512   | X1582      | PHAI  |
|     | 1.00           | CROMAX PRO   | LZ9Y        | AUDI         | 201705120838                | Rösti        | GR-20170512   | X1582      | PHAI  |
|     | 1.00           | IMRONEL      | F1/F14      | COLOUR       | 201705120838                |              | MM-EE-007     | Q6768      | GRE   |
|     | 1.00           | CROMAX PRO   | LA7W        | AUDI         | 201705120838                |              | MM-EE-007     | M5536      | PRA'  |
|     | 1.00           | IMRONEL      | 3000-GL     | RAL          | 201705120838                | TSEI91E3RN3H | MM-EE-007     | G1150      | FEUE  |
|     | 0.30           | 6A. SURFACER | 1010R       |              | 201807121729                |              | MM - 3333     | 1040R      | STA   |
|     | 1.00           | CROMAX PRO   | EWW         | PEUGEOT      | 20190315                    | Q6SVQPE8MIEG |               | Z2569      | ICE : |
|     | 1.00           | 501          | 1021-GL     | RAL          | 3 NACHKOMMASTELLEN          |              |               | G1134      | RAPS  |
|     | 1.00           | IMRONEL      | 3000-GL     | RAL          | ENR 2 CJ CURVE              | 95KG9LDNKTPB |               | G1150      | FEUE  |
|     | 1.00           | PCT9700      | 04942       | DAF TRUCKS   | TEST                        |              |               |            | RALE  |
|     | 1.00           | CROMAX PRO   | LA7W        | VOLKSWAGEN   | UWB 1                       | PFSLRHEA3HUR |               | M5536      | REFL  |
|     | 1.00           | CROMAX PRO   | EWW         | PEUGEOT      | UWB 1 GITTA ROSTS ROSTLAUBE | ILP0CLE96S8A |               | Z2569      | ICE : |
|     | 1.00           | CROMAX PRO   | EZR         | PEUGEOT      | UWB 2                       | FM7RQDEA3I17 |               | P2905      | GRIS  |
|     | 1.00           | CROMAX PRO   | LA7W        | VOLKSWAGEN   | UWB 3                       | TDATDTE9RSV3 |               | M5536      | REFL  |

• Lors du premier accès à l'application en ligne le CCC LIGHT demande les données d'accès, aussi veuillez entrer l'ID de l'utilisateur et le

mot de passe.

Au

| to login crede | entials | <br>-  |  |    |  |
|----------------|---------|--------|--|----|--|
| User nam       | e       |        |  |    |  |
| User           | ID      |        |  |    |  |
| Password       | I       |        |  |    |  |
| ••••           |         |        |  |    |  |
| Confirm p      | assword |        |  |    |  |
| ••••           |         |        |  |    |  |
|                |         | Cancel |  | OK |  |

#### 3. Configuration du matériel local

Cliquer sur la quatrième icone à partir du haut ("Configuration") et puis dans le menu sur "Matériel"
 Color Control Center (software version 3.24.1903070 - (c)2019)

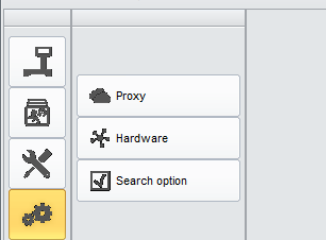

La configuration du matériel peut être faite de la même manière que dans la version intégrale.
 Color Control Center (software version 3.24.1903070 - (c)2019)

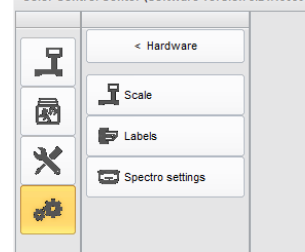

• La balance locale configurée est disponible dans toutes les marques actives.

|         | 2040        | Scale          | 📑 Ulis burde Welt Waape | CTVS-3866E18WIV6M |           | ADVISED   S                                                                                                    |          |   |
|---------|-------------|----------------|-------------------------|-------------------|-----------|----------------------------------------------------------------------------------------------------|----------|---|
|         |             | Mixer          | 2                       |                   |           | CONTROLL                                                                                                    |          |   |
| IngrdCd |             | Job reference  | 903478567673            |                   |           |                                                                                                    |          |   |
|         |             | Job Id         | Q4LF9TE8MLIC            |                   |           |                                                                                                    |          |   |
| WB2000  | CROMAX PRI  | Order          |                         |                   |           |                                                                                                    | 479.261  |   |
| WB06    | BLACK HS    | Comment        |                         |                   |           |                                                                                                    | 657.878  |   |
| WB1050  | BRIGHTNESS  |                |                         |                   |           |                                                                                                    | 749.219  |   |
| WB1035  | COARSE BRI  | Priority       | Normal                  | High              | Very high |                                                                                                    | 813.459  |   |
| WB21    | VIOLET BLUE | Create Layaway |                         |                   |           |                                                                                                    | 836.050  | 0 |
| WB1020  |             |                |                         |                   |           |                                                                                                    | 849.741  | ¢ |
| W82040  |             | -11 C          |                         |                   | × -       | Image: A start of the start of the start | 1017.408 | ¢ |
|         |             |                | STIR, RU                | DY FOR USE        |           | _                                                                                                    |          |   |
|         |             |                |                         |                   |           | Quantity                                                                                                    |          | ~ |
|         |             | a 🕾 👘          |                         |                   |           |                                                                                                    |          |   |
|         |             |                |                         |                   |           |                                                                                                    |          |   |

- Le spectro configuré est disponible dans toutes les marques pour lesquelles l'appareil est autorisé à être utilisé.
- L'imprimante d'étiquettes configurée est disponible dans toutes les marques actives.

### 4. Configuration des appareils IP

• La balance IP et la Daisy Wheel doivent être configurées dans les applications en ligne/cloud. Les deux sont disponibles uniquement pour la marque pour laquelle elles ont ainsi été configurées.

|            |             |                |                  |            |           | NED IN EASE O | CATACT NOUTLE | 004 |
|------------|-------------|----------------|------------------|------------|-----------|---------------|---------------|-----|
| 20% WB2040 |             | Scale          | UBW_JP_Waage com | 19900      | ~         | ADVISED   SP  |               |     |
|            |             | Mixer          | 2                |            | ~         | FER TO DEAL   |               |     |
| IngrdCd    | Description | Job reference  | 903478567673     |            |           |               | gram (cum.)   |     |
|            |             | Job Id         | Q4LF9TE8MLIC     |            |           |               |               |     |
| W82000     | CROMAX PRO  | Order          |                  |            |           |               | 479.261       | 0   |
| WB06       | BLACK HS    |                |                  |            |           | 1             | 657.878       | 0   |
| WB1050     | BRIGHTNESS  | Comment        |                  |            |           |               | 749.219       | 0   |
| WB1035     | COARSE BRIG | Priority       | Norrel           | High       | Very high |               | 813.459       | Ċ   |
| W821       | VIOLET BLUE | Create Layaway |                  |            |           |               | 836.050       | 0   |
| WB1020     | CRYSTAL SIL |                |                  |            |           |               | 849.741       |     |
| WB2040     | CROMAX PRO  | až –           |                  |            | × •       | /             | 1017.408      | e   |
|            |             |                | STIR, REA        | DY FOR USE |           |               |               |     |
|            |             |                |                  |            |           | Quantity      |               | ~   |
| 108        | 8881        |                |                  |            |           |               |               |     |
|            |             |                |                  |            |           |               |               |     |
|            |             |                |                  |            |           | kumeren.      |               | _   |

• Le spectro IP (en mode wifi) doit être configuré dans l'application en ligne/cloud. Il est disponible seulement pour la marque pour laquelle il est configuré et autorisé.

Planificateur Veuillez configurer le planificateur pour qu'il reçoive la mise à jour automatique du logiciel